# cEdge SD-WAN XE에서 HSECK9 라이센스 구성

## 목차

<u>소</u>개 사전 요구 사항 요구 사항 사용되는 구성 요소 배경 정보 개념 처리량 동작 <u>라이센스 가용성</u> 확인 라우터 작업 모드 구성 CSSM에 대한 온라인 방법 전송 유형 구성 및 기본 CSSM URL 설정 제품 인스턴스 등록 토큰 생성 cEdge와 CSSM 간에 신뢰 설정 생성 트러스트 설정 성공 카운터 확인 권한 부여 요청 활성화 성공 확인 CSSM에 대한 오프라인 방법 로컬 라이센스 예약 생성 cEdge UDI 정보 가져오기 예약 양식에서 cEdge UDI 입력 예약할 라이센스 수 선택 라이센스 디바이스 유형 선택 인증 코드 생성 SLAC 다운로드 SLAC를 cEdge에 복사 SLAC 설치 설치 성공 확인 HSECK9 라이센스 반환 온라인 방법 <u>Offline 메서드</u> 반환 코드 생성 예약 제거 다음을 확인합니다. 유용한 명령 문제 해결 일반적인 문제 DNS 확인이 작동하지 않음 SD-WAN 터널 블록 DNS 전송 URL이 올바르지 않습니다.

<u>SD-WAN 터널 차단 HTTPS</u> <u>외부 방화벽에서 CSSM URL, IP 또는 포트 443 차단</u> <u>인터넷에 대한 다중 인터페이스</u> <u>관련 정보</u>

# 소개

이 문서에서는 SD-WAN XE Edge에서 HSECK9 라이센스를 설치하고 문제를 해결하는 방법에 대 해 설명합니다.

# 사전 요구 사항

## 요구 사항

다음 주제에 대한 지식을 보유하고 있으면 유용합니다.

- Cisco SD-WAN(Software-defined Wide Area Network)
- Cisco IOS® XE CLI(Command Line Interface)
- 스마트 라이선싱
- Cisco Software Central

### 사용되는 구성 요소

- 이 문서는 다음 소프트웨어 및 하드웨어 버전을 기반으로 합니다.
  - cEdge C1111-8PWE 버전 17.6.3
  - CSSM(Cisco Smart Software Manager)

이 문서의 정보는 특정 랩 환경의 디바이스를 토대로 작성되었습니다. 이 문서에 사용된 모든 디바 이스는 초기화된(기본) 컨피그레이션으로 시작되었습니다. 현재 네트워크가 작동 중인 경우 모든 명령의 잠재적인 영향을 미리 숙지하시기 바랍니다.

## 배경 정보

### 개념

Smart Licensing Using Policy에서는 다음과 같은 다양한 새로운 개념을 사용합니다.

- 라이센스 시행 유형
- 라이센스 기간
- 인증 코드
- SLAC(Smart Licensing Authorization Code)가 필요한 처리량 레벨 SLAC가 필요한 라우터 플 랫폼
- 정책
- 자원 가동률 측정 보고서(RUM 보고서) 및 보고서 승인
- 신뢰 코드

자세한 내용을 보려면 Smart Licensing Using Policy Concepts로 이동합니다.

### 처리량 동작

- 제품에 어떤 형태의 HSECK9 라이센스도 없는 경우 모든 ISR1000 Series, ISR4000 Series, C8200, C8300, CSR1000v, C8000v 및 ISRv의 기본값은 250Mbps입니다.
- 처리량이 250Mbps보다 커야 하는 경우 모든 ISR1000 Series, ISR4000 Series, C8200, C8300, CSR1000v, C8000v 및 ISRv에 HSECK9 라이센스가 설치되어 있어야 합니다.
- 모든 ASR1000 Series에는 250Mbps를 초과하는 HSECK9가 필요하지 않습니다.
- 모든 C8500은 제조장에 HSECK9 라이센스가 설치될 것으로 예상됩니다. 그렇지 않은 경우 HSECK9 라이센스를 수동으로 설치할 수 있습니다.
- 컨트롤러 관리 모드에서는 처리량 컨피그레이션이 없습니다. HSECK9 라이센스를 설치하면 포워딩 코어/패킷 프로세서 엔진이 자동으로 처리량을 가동할 수 있습니다.
- HSECK9 라이센스 설치 후 최대 처리량은 플랫폼의 하드웨어 기능에 따라 달라집니다. 자세한 내용은 특정 플랫폼 데이터시트를 참조하십시오.

## 라이센스 가용성 확인

1단계. <u>Cisco Software Central.</u>

2단계.Smart Software Manager.

3단계. 선택 Inventory 을 클릭합니다.

4단계. 적절한 옵션을 선택합니다 Virtual Account.

5단계. Licenses 탭을 클릭합니다.

6단계. 라이선스가 추가되었고 사용 가능한지 확인합니다.

| Inventory Convert to Smart Licensing | Reports Preference | ces   On-Prem Acc | counts   Activity |              |                           |        |                                                                 |
|--------------------------------------|--------------------|-------------------|-------------------|--------------|---------------------------|--------|-----------------------------------------------------------------|
| ual Account: sdwan-lab 🔻             |                    |                   |                   |              |                           |        |                                                                 |
|                                      | Event Log          |                   |                   |              |                           |        |                                                                 |
| eneral Licenses Product Instand      | LVent LUg          |                   |                   |              |                           |        |                                                                 |
| eneral Licenses Product Instant      | Lvent Lug          |                   |                   |              |                           |        |                                                                 |
| Available Actions - Mana             | age License Tags   | License Reservat  | tion              | Show Licens  | e Transactions            |        | By Name   By Tag                                                |
| Available Actions - Mana             | age License Tags   | License Reserval  | tion              | Show Licens  | e Transactions            | _      | By Name   By Tag<br>Search by License<br>Advanced Sear          |
| Available Actions - Mana             | age License Tags   | License Reservat  | tion   []+        | Substitution | a Transactions<br>Balance | Alerts | By Name By Tag<br>Search by License<br>Advanced Sear<br>Actions |

사용 가능한 라이센스가 없거나 잔액이 음수(빨간색)인 경우 <u>Cisco</u> Licensing Team에<u>케이스를 여</u> <u>십시오</u>.

**참고:** 이 가이드에서는 HSECK9 라이센스 또는 Router US Export License for DNA를 이미 구 매했으며 Smart Account 내의 유효한 Virtual Account에 추가되었다고 가정합니다.

### 라우터 작업 모드

라우터가 컨트롤러 관리 모드에서 명령 중 하나를 사용하는지 확인합니다.

show platform software device-mode show version | include mode 0눼:

Router# show platform software device-mode Device Operating-mode: Controller-Managed Device-mode bootup status: 8/03 00:44:16 System is green Bootup Success

Router# show version | in mode Router operating mode: Controller-Managed

> **참고:** 작동 모드에서 Autonomous(자동)가 발생할 경우 라우터를 Controller-Managed with(다 음으로 컨트롤러 관리됨)로 이동합니다. controller-mode enable 명령을 실행합니다.

## 구성

### CSSM에 대한 온라인 방법

전송 유형 구성 및 기본 CSSM URL 설정

1단계. 올바른 전송 유형 및 URL을 구성합니다.

```
cEdge#config-transaction
cEdge(config)# license smart transport smart
cEdge(config)# license smart url default
cEdge(config)# commit
Commit complete.
```

**참고:** 라우터에 템플릿이 연결된 경우 전송 및 URL에 대한 스마트 명령이 지원되며 CLI 추가 기능 템플릿으로 구성할 수 있습니다. 자세한 내용을 보려면 CLI <u>추가 기능 템플릿으로 이동</u> <u>하십시오.</u>

2단계. 변경 사항이 올바르게 커밋되었는지 확인합니다.

cEdge# show lic tech support | begin Smart Licensing Status Smart Licensing Tech Support info Smart Licensing Status

Smart Licensing is ENABLED

License Conversion: Automatic Conversion Enabled: True Status: Not started

Export Authorization Key:
Features Authorized:
<none>

Utility: Status: DISABLED

Smart Licensing Using Policy: Status: ENABLED

Data Privacy: Sending Hostname: yes Callhome hostname privacy: DISABLED Smart Licensing hostname privacy: DISABLED Version privacy: DISABLED

Transport: Type: Smart <<<<<< This must be Smart URL: https://smartreceiver.cisco.com/licservice/license <<<<< URL must be pointed to smartreceiver.cisco.com Proxy: Address: <empty> Port: <empty> Username: <empty> Password: <empty> Server Identity Check: True

참고: 기본 URL은 자동으로 활성화되므로 수정할 필요가 없습니다.

제품 인스턴스 등록 토큰 생성

1단계. 새 토큰을 생성합니다.

라이센스가 있는 동일한 가상 어카운트 내에서 General 탭을 클릭하고 New Token.

Virtual Account: sdwan-lab -

| General                                     | Licenses        | Product Instances                                                 | Event Log           |                                         |             |            |                       |
|---------------------------------------------|-----------------|-------------------------------------------------------------------|---------------------|-----------------------------------------|-------------|------------|-----------------------|
| Virtual Ac                                  | count           |                                                                   |                     |                                         |             |            |                       |
| Description                                 | :               |                                                                   |                     |                                         |             |            |                       |
| Default Virt                                | ual Account:    | No                                                                |                     |                                         |             |            |                       |
| Product Ir<br>The registration<br>New Token | nstance Reg     | istration Tokens<br>an be used to register new<br>Expiration Date | product instances t | s virtual account.<br>Export-Controlled | Description | Created By | Actions               |
|                                             |                 |                                                                   |                     | No Records Found                        | i i         |            |                       |
| The token will                              | be expired when | either the expiration or the                                      | maximum uses is r   | ed                                      |             |            |                       |
|                                             |                 |                                                                   |                     |                                         |             |            | No Records to Display |

### 2단계. 새 토큰 정보를 입력합니다.

### **Create Registration Token**

This will create a token that is used to register product instances, so that they can use licenses from this virtual account. Once it's created, go to the Smart Licensing configuration for your products and enter the token, to register them with this virtual account.

0 ×

Cancel

Create Token

| Virtual Account:             | sdwan-lab                             |                                                      |  |  |  |  |
|------------------------------|---------------------------------------|------------------------------------------------------|--|--|--|--|
| Description:                 | hseckk9 Installation                  |                                                      |  |  |  |  |
| * Expire After:              | 30                                    | Days                                                 |  |  |  |  |
| Max. Number of Uses:         | Between 1 - 365, 30 days reco         | mmended                                              |  |  |  |  |
|                              | The token will be expired when        | either the expiration or the maximum uses is reached |  |  |  |  |
| Allow export-controlled full | nctionality on the products registere | d with this token 🕦                                  |  |  |  |  |
|                              |                                       |                                                      |  |  |  |  |

설명: 토큰이 사용되는 용도에 대한 간단한 설명입니다. 다음 날짜 이후에 만료: 토큰이 제품 등록에 유효한 일 수입니다. 최대 사용 횟수: 토큰 최대 사용 수입니다. 선택 사항.

다음을 확인합니다. Allow export-controlled 옵션을 선택하지 않으면 라이센스 등록이 실패하고 Create Token.

참고: 토큰은 만료 또는 최대 사용에 도달하면 만료됩니다.

참고: 자세한 내용을 보려면 Cisco Export Trade로 이동하십시오.

3단계. 토큰을 복사합니다.

방금 생성한 토큰을 클립보드에 복사합니다. 탐색 Actions > Copy 또는 토큰 문자열 옆에 있는 작은 파

### 란색 아이콘을 수동으로 클릭합니다.

#### Virtual Account: sdwan-lab -

| Virtual Ac                                       | count                                                             |                                                                   |                           |                   |                      |            |              |
|--------------------------------------------------|-------------------------------------------------------------------|-------------------------------------------------------------------|---------------------------|-------------------|----------------------|------------|--------------|
| Description<br>Default Vir                       | tual Account:                                                     | No                                                                |                           |                   |                      |            |              |
| ODRIMjg0\<br>xNjU3NTQ<br>B8S2IFK3B<br>B0bzluZit4 | /WQtMDk4ZC00N<br>wMTY0LTE2NjM0<br>IsUXZEZWpCaEJI<br>MEwyb3hX%0AV1 | WixLTgzYmYtODM<br>DDM2%0ANjU4MD<br>BK2lkREMrVJRmUT<br>T4ND0%3D%0A | product instances to this | virtual account.  |                      |            |              |
| Press ctrl + c                                   | to copy selected                                                  | text to clipboard.                                                | Uses                      | Export-Controlled | Description          | Created By | Actions      |
| ODRIMjg0Y                                        | WQtMDk 🔼 2                                                        | 022-Sep-18 06:47:45 (ir                                           | n 30 days)                | Allowed           | hseckk9 Installation | ericgar    | Actions -    |
| he token will                                    | be expired when                                                   | either the expiration or t                                        | he maximum uses is reache | d                 |                      | Downlos    | ad<br>ng 1 R |

#### cEdge와 CSSM 간에 신뢰 설정 생성

내보내기 제어 라이센스를 사용하도록 승인하려면 cEdge에서 CSSM과 신뢰를 설정해야 합니다. 핸드셰이크의 경우 cEdge는 이전 단계에서 CSSM에서 생성된 토큰을 사용합니다.

license smart trust idtoken TOKEN local force 이후:

cEdge# license smart trust idtoken ZThjOTlmM2UtMjQ2ZC00YjI1LTgwNjctZGIxZjIzYjZiYmVmLTE2NjM0NjI1%0AMjgyNTh8YWNVeTFiZU03N01CdTFadmJ4e jZBL0toR2Mva21odElrQmxDa1FN%0AcVI3cz0%3D%0A local force 트러스트가 설정된 직후 로그에는 CSSM과의 통신이 표시됩니다.

cEdge# show logging last 50 <snip> \*Aug 18 21:03:44.730: %CRYPTO\_ENGINE-5-KEY\_DELETED: A key named SLA-KeyPair2 has been removed from key storage \*Aug 18 21:03:46.146: %CRYPTO\_ENGINE-5-KEY\_ADDITION: A key named SLA-KeyPair2 has been generated or imported by crypto-engine \*Aug 18 21:03:53.221: %SYS-6-PRIVCFG\_ENCRYPT\_SUCCESS: Successfully encrypted private config file \*Aug 18 21:03:56.107: %SMART\_LIC-5-COMM\_RESTORED: Communications with Cisco Smart Software Manager (CSSM) restored \*Aug 18 21:03:56.347: %SMART\_LIC-6-TRUST\_INSTALL\_SUCCESS: A new licensing trust code was successfully installed on P:C1111-8PWE,S:FGL2149XXXX.

### 트러스트 설정 성공 카운터 확인

신뢰 설정 성공 카운터가 증가하는지 확인합니다. 즉, 라이센싱 에이전트가 CSSM에 연결할 수 있 습니다. 참고: 실패 카운터가 증가하는 경우 이 문서의 Troubleshoot(문제 해결) 섹션으로 이동합니다.

### 권한 부여 요청

이때 신탁이 설정되지만 HSECK9 라이선스는 아직 사용되지 않습니다. 이는 라우터 요청을 CSSM에 라이센스 사용으로 설정해야 하기 때문입니다. 라이센스를 가져오려면 권한 부여 요청을 실행합니다.

cEdge# license smart authorization request add hseck9 local 로그:

cEdge# show logging | include SMART \*Aug 18 21:11:41.553: %SMART\_LIC-6-AUTHORIZATION\_INSTALL\_SUCCESS: A new licensing authorization code was successfully installed on PID:C1111-8PWE,SN:FGL2149XXXX \*Aug 18 21:11:41.641: %SMART\_LIC-6-EXPORT\_CONTROLLED: Usage of export controlled features is allowed for feature hseck9 추가 정보가 필요한 경우 스마트 라이센싱 이벤트 로그에 라이센스 요청 정보가 저장됩니다.

cEdge# show lic eventlog 0 \*\*\*\* Event Log \*\*\*\* 2022-08-18 21:11:41.538 UTC SAEVT\_RESERVE\_INSTALL\_START udi="PID:C1111-8PWE,SN:FGL2149XXXX" authorizationCode="<smartLicenseAuthorization><udi>P:C1111-8PWE,S:FGL2149XXXX</udi><authorizationCode><customerInfo><smartAccount>Cisco Systems, TAC</smartAccount><virtualAccount>sdwanlab</virtualAccount></customerInfo><flaq>A</flaq><version>C</version>cid>d216f143-7e2c-48dfaa71-652b15ea1c7e</piid><dateStamp>2022-08-18T21:17:45</dateStamp><entitlements><entitlement><tag>regid.2019-03.com.cisco.DNA\_HSEC,1.0\_509c41ab-05a8-431f-95feec28086e8844</tag><count>1</count><startDate></startDate></endDate></icenseType>PERPETU AL</licenseType><displayName>Router US Export Lic. for DNA</displayName><tagDescription>U.S. Export Restriction Compliance license for DNA based Routers</tagDescription><tagType>PERPETUAL</tagType><status><success>true</success></status></en titlement></entitlements><status><success>true</success><correlationID>62feac79ca9112704623118db 58bbc2c-09b6eebc91ae833f</correlationID></status></authorizationCode><signature>MEUCIBuNw8+oqfZmJAbsRa+8 B+F0wnDZLrv5RXm822rN/he5AiEAtfzzFV9L3dqht4sUYDxRvnUHF2KYi+vFv2vivDF6rIs=</signature></smartLicen seAuthorization>" 2022-08-18 21:11:41.552 UTC SAEVT\_TAG\_EXPORT exportAllowed="False" count="0" entitlementTag="regid.2019-03.com.cisco.DNA\_HSEC,1.0\_509c41ab-05a8-431f-95fe-ec28086e8844" 2022-08-18 21:11:41.576 UTC SAEVT\_TAG\_EXPORT exportAllowed="True" count="0" entitlementTag="regid.2019-03.com.cisco.DNA\_HSEC,1.0\_509c41ab-05a8-431f-95fe-ec28086e8844" 2022-08-18 21:11:41.576 UTC SAEVT\_STATE\_RESERVE\_AUTHORIZED 2022-08-18 21:11:41.641 UTC SAEVT\_TAG\_AUTHORIZED count="1" entitlementTag="regid.2019-

03.com.cisco.DNA\_HSEC,1.0\_509c41ab-05a8-431f-95fe-ec28086e8844"

2022-08-18 21:11:41.641 UTC SAEVT\_TAG\_EXPORT exportAllowed="True" count="1" entitlementTag="regid.2019-03.com.cisco.DNA\_HSEC,1.0\_509c4lab-05a8-431f-95fe-ec28086e8844" 2022-08-18 21:12:06.119 UTC SAEVT\_RESERVE\_INSTALL\_START udi="PID:Cl111-8PWE,SN:FGL2149XXXX" authorizationCode="<smartLicenseAuthorization><udi>P:Cl111-

8PWE,S:FGL2149XXXX</udi><authorizationCode><customerInfo><smartAccount>Cisco Systems, TAC</smartAccount><virtualAccount>sdwan-lab</virtualAccount></customerInfo><piid>d216f143-7e2c-48df-aa71-652b15ealc7e</piid><status><success>false</success><message>last update already confirmed</message><code>last update already

confirmed</code><correlationID>62feac7c4be974f92eefc15a640f938b-

f08787827763ca37</correlationID></status></authorizationCode><signature>MEUCIQDh18x+Rzf7wyibdohv
YY6q9/8puukf8SuJ4ok48d4y5QIgdl5/z/7rLu+LEd5gK9kg0xA2Vb+vnJUcTOVPo3/R0pc=</signature></smartLicen
seAuthorization>"

### 활성화 성공 확인

이제 라이센스를 사용할 수 있고 올바르게 활성화했는지 확인하는 몇 가지 명령이 있습니다.

```
show license tech support | begin License Usage
show license authorization
show license summary
show license usage
04:
```

```
cEdge# show license tech support | begin License Usage
License Usage
================
Handle: 1
License: hseck9
Entitlement Tag: regid.2019-03.com.cisco.DNA_HSEC,1.0_509c41ab-05a8-431f-95fe-ec28086e8844
Description: hseck9
Count: 1
Version: 1.0
Status: IN USE(15)
                                ~~~~~~~~~~~~~~~~~
Status time: Aug 18 21:11:41 2022 UTC
Request Time: Aug 18 21:11:41 2022 UTC
Export status: RESTRICTED - ALLOWED
Feature Name: hseck9
Feature Description: hseck9
Enforcement type: EXPORT RESTRICTED
License type: Perpetual
Measurements:
ENTITLEMENT:
Interval: 00:15:00
Current Value: 1
cEdge# show license authorization
Overall status:
Active: PID:C1111-8PWE, SN:FGL2149XXXX
Status: SMART AUTHORIZATION INSTALLED on Aug 18 21:11:41 2022 UTC <<<<<<<<<
Last Confirmation code: 0cde51c5
Authorizations:
Router US Export Lic. for DNA (DNA_HSEC):
Description: U.S. Export Restriction Compliance license for DNA based Routers
Total available count: 1
Enforcement type: EXPORT RESTRICTED
Term information:
Active: PID:C1111-8PWE, SN:FGL2149XXXX
Authorization type: SMART AUTHORIZATION INSTALLED <<<<<<<<
License type: PERPETUAL
```

Term Count: 1

Purchased Licenses: No Purchase Information Available

Edge# **show license summary** License Usage: License Entitlement Tag Count Status

hseck9 (DNA\_HSEC) 1 IN USE <<<<<<

### CSSM에 대한 오프라인 방법

인터넷 액세스가 허용되지 않는 Air-Gapped Networks의 경우, CSSM에서 SLAC를 로컬로 예약하여 수출 통제 라이센스 설치를 수행할 수 있습니다.

**참고:** 이 방법에는 전송 유형이나 유효한 스마트 URL(Uniform Resource Locator)이 필요하지 않습니다.

### 로컬 라이센스 예약 생성

라이센스가 있는 가상 어카운트에서 Product Instances > Authorize License-Enforced Features.

| Cisco Software Central > Smart Software Licensing             |                         |                |                                     | Cisco Systems, TAC    |
|---------------------------------------------------------------|-------------------------|----------------|-------------------------------------|-----------------------|
| Smart Software Licensing                                      |                         |                |                                     | Support Help          |
| Alerts   Inventory   Convert to Smart Licensing   Reports   F | Preferences On-Prem Acc | ounts Activity |                                     |                       |
| Virtual Account: sdwan-lab 🗸                                  |                         |                |                                     |                       |
| General Licenses Product Instances Even                       | it Log                  |                |                                     |                       |
| Authorize License-Enforced Features                           |                         |                | Search by Device or by Product Type | ٩                     |
| Name                                                          | Product Type            | Last Contact   | Alerts                              | Actions               |
|                                                               | No R                    | Records Found  |                                     |                       |
|                                                               |                         |                |                                     | No Records to Display |

### cEdge UDI 정보 가져오기

로컬 라이선스 예약에는 UDI(Unique Device Identifier)가 필요합니다.) cEdge에서 show license udi 명 령을 사용하여 PID(제품 ID) 및 SN(일련 번호)을 가져옵니다.

cEdge# **show license udi** UDI: PID:C1111-8PWE,SN:FGL2149XXXX

### 예약 양식에서 cEdge UDI 입력

선택Single DeviceCEdge의 SN과 PID를 입력합니다. 클릭 Next.

Authorize License-Enforced Features

| Enter Request Code<br>device to enable the features. Le<br>Generating an authorization code h<br>Single Device | Select Licenses<br>arn More<br>here is only required for devices that | Review and Confirm                     | Authorization Code                           |                                               |
|----------------------------------------------------------------------------------------------------|-----------------------------------------------------------------------|----------------------------------------|----------------------------------------------|-----------------------------------------------|
| device to enable the features. Le<br>Generating an authorization code h<br>Single Device                       | arn More<br>here is only required for devices that                    |                                        |                                              |                                               |
| Single Device                                                                                                  |                                                                       | do not connect to the Smart Software N | anager directly, or through the Cisco Licens | sing Manager, to report the features they nee |
|                                                                                                    | •                                                                     | ~                                      |                                              |                                               |
| inter the identifiers for the device t                                                                         | o be licensed.                                                        |                                        |                                              |                                               |
| Usplay Name.                                                                                                   |                                                                       |                                        |                                              |                                               |
| UUID:                                                                                                    |                                                                       |                                        |                                              |                                               |
| Serial Number:                                                                                                 | FGL2149XXXX                                                           |                                        |                                              |                                               |
| PID:                                                                                                    | C1111-8PWE                                                            |                                        |                                              |                                               |
| Version ID:                                                                                                    |                                                                       |                                        |                                              |                                               |
| Host ID:                                                                                                    |                                                                       |                                        |                                              |                                               |
| MAC Address:                                                                                                   |                                                                       |                                        |                                              |                                               |
|                                                                                                    |                                                                       |                                        |                                              |                                               |
| Virtual ID(SUVI)                                                                                               |                                                                       |                                        |                                              |                                               |
| You can use the 'show license udi'                                                                             | command to see the identifiers for a                                  | device                                 |                                              |                                               |
|                                                                                                    |                                                                       |                                        |                                              |                                               |

### 예약할 라이센스 수 선택

단일 디바이스이므로 예약된 라이센스는 하나이므로 상자에 번호를 입력합니다. 숫자가 사용 가능 한 값을 초과하지 않는지 확인합니다.

#### Authorize License-Enforced Features

| STEP <b>1</b> 🗸<br>Enter Request Code                                | STEP 2<br>Select Licenses                                 | STEP <b>3</b><br>Review and Confirm |           | STEP 4    | ode     |
|----------------------------------------------------------------------|-----------------------------------------------------------|-------------------------------------|-----------|-----------|---------|
| UDI Serial Number:                                                   | FGL214991A9                                               |                                     |           |           |         |
| Select the Licenses to Enabled<br>Select the set of licenses that wi | d the Features<br>Il enable the desired features. The lic | enses will be reserved on the dev   | rices     |           |         |
| License                                                              |                                                           |                                     | Purchased | Available | Reserve |
| Router US Export Lic. for DN<br>U.S. Export Restriction Compliance   | NA<br>b license for DNA based Routers                     |                                     | 1         | 1         | 1       |

### 라이센스 디바이스 유형 선택

디바이스 유형은 DNA(Digital Network Architecture) On-Prem 또는 DNA Cloud일 수 있으며, 이는 구매한 라이센스 유형에 따라 달라집니다.

## Select a Device Type

Some devices could not be identified based on the identifiers provided. Please select a device type.

| De | vice Typ  | e:         | DNA On Prem | ~ |   |
|----|-----------|------------|-------------|---|---|
| Un | identifie | d Devices: |             |   | - |
|    |           |            |             |   |   |
|    |           | Device     |             |   |   |
|    |           | Search     |             |   |   |
|    |           | SN: FGI    | .214991A9   |   |   |
|    |           | PID: C1    | 111-8PWE    |   |   |

#### Selected:1

If you want to enable features on different types of devices, you must perform this operation separately for each type.

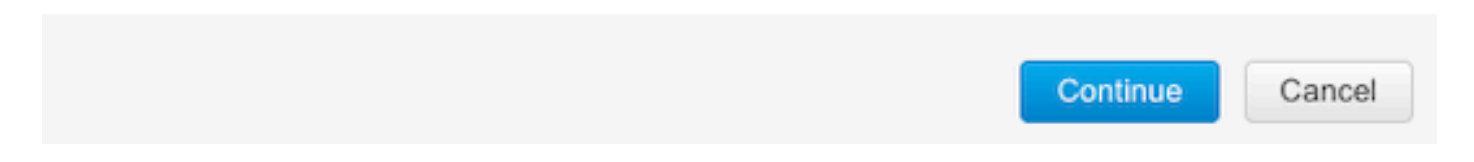

### 인증 코드 생성

컨피그레이션을 검토하고 Generate Authorization Code를 클릭합니다.

Authorize License-Enforced Features

| STEP 🕇 🗸                                                                 | step $2 \checkmark$       | STEP 3             | STEP 4                    |
|--------------------------------------------------------------------------|---------------------------|--------------------|---------------------------|
| Enter Request Code                                                       | Select Licenses           | Review and Confirm | Authorization Code        |
| Product Instance Details                                                 | 5                         |                    |                           |
| UDI PID:                                                                 | C1111-8PWE                |                    |                           |
| UDI Serial Number:                                                       | FGL214991A9               |                    |                           |
| Device Type:                                                             | DNA On Prem               |                    |                           |
| Licenses to Reserve                                                      |                           |                    |                           |
| License                                                                  |                           |                    | Total Quantity to Reserve |
| Router US Export Lic. for DNA<br>U.S. Export Restriction Compliance lice | nse for DNA based Routers |                    | 1                         |
|                                                                          |                           |                    |                           |
|                                                                          |                           |                    |                           |

|                                     | Cancel | Back | Generate Authorization Code |
|-------------------------------------|--------|------|-----------------------------|
| SLAC 다운로드                           |        |      |                             |
| SLAC는 파일로 다운로드하거나 클립보드에 복사할 수 있습니다. |        |      |                             |

### SLAC를 cEdge에 복사

SLAC 파일을 cEdge에 복사하는 옵션은 세 가지가 있습니다.

• USB 드라이브 사용:

cEdge# show file systems | include usb|Size Size(b) Free(b) Type Flags Prefixes 15598043136 15596658688 disk rw usb0:

cEdge# **dir usb0:** Directory of usb0:/

5 -rwx 1557 Aug 19 2022 00:43:30 +00:00 AuthorizationCode\_SN\_FGL2149XXXX.txt

15598043136 bytes total (15596658688 bytes free)

cEdge# copy usb0:AuthorizationCode\_SN\_FGL2149XXXX.txt bootflash: Destination filename [AuthorizationCode\_SN\_FGL2149XXXX.txt]? Copy in progress...C 1557 bytes copied in 0.020 secs (77850 bytes/sec)

- vManage through Control Connections(제어 연결을 통한 vManage)에서 <u>Transfer Files</u> <u>between a cEdge and vManage(cEdge와 vManage 간에 파일 전송)</u>로 이동하여 자세한 내용을 확인합니다.
- 서비스 측의 SCP/FTP/TFTP.

### Smart Import를 사용하여 bootflash에 SLAC 파일을 설치합니다.

cEdge# license smart import bootflash:AuthorizationCode\_SN\_FGL2149XXXX.txt Import Data Successful Last Confirmation code UDI: PID:C1111-8PWE,SN:FGL2149XXXX Confirmation code: aaa6b57e 로그

\_\_\_\_

cEdge# show logging | include SMART \*Aug 19 05:42:45.309: %SMART\_LIC-6-AUTHORIZATION\_INSTALL\_SUCCESS: A new licensing authorization code was successfully installed on PID:C1111-8PWE,SN:FGL2149XXXX \*Aug 19 05:42:45.362: %SMART\_LIC-6-EXPORT\_CONTROLLED: Usage of export controlled features is allowed for feature hseck9

cEdge# show license eventlog 0
\*\*\*\* Event Log \*\*\*\*

2022-08-19 05:42:45.293 UTC SAEVT\_RESERVE\_INSTALL\_START udi="PID:C1111-8PWE,SN:FGL2149XXXX" authorizationCode="<smartLicenseAuthorization><udi>P:C1111-8PWE,S:FGL2149XXXX</udi><authorizationCode><customerInfo><smartAccount>Cisco Systems,

TAC</smartAccount><virtualAccount>sdwan-

lab</virtualAccount></customerInfo><flag>A</flag><version>C</version><piid>0ceadf0a-3145-4779-8cbb-743c5a234a05</piid><dateStamp>2022-08-

19T05:43:11</dateStamp><entitlements><entitlement><tag>regid.2019-

03.com.cisco.DNA\_HSEC,1.0\_509c41ab-05a8-431f-95fe-

ec28086e8844</tag><count>1</count><startDate></startDate></endDate></licenseType>PERPETU AL</licenseType><displayName>Router US Export Lic. for DNA</displayName><tagDescription>U.S. Export Restriction Compliance license for DNA based

Routers</tagDescription><tagType>PERPETUAL</tagType><status><success>true</success>true</success></entitlement></entitlements><status><success>true</success><correlationID>62ff22ec38ab5858bde12581a 2589b39-

bde12581a2589b39</correlationID></status></authorizationCode><signature>MEUCIQDrUe11CPAsnjonKRmU
e40arqPiY/q/UfTGSJ1IdmkkrAIgF8G2zoHIxz04IVO2J7ZHA1M51+QMvLzUGyZsfvwK5tk=</signature></smartLicen
seAuthorization>"

2022-08-19 05:42:45.308 UTC SAEVT\_TAG\_EXPORT exportAllowed="False" count="0" entitlementTag="regid.2019-03.com.cisco.DNA\_HSEC,1.0\_509c41ab-05a8-431f-95fe-ec28086e8844"

2022-08-19 05:42:45.333 UTC SAEVT\_TAG\_EXPORT exportAllowed="True" count="0"

entitlementTag="regid.2019-03.com.cisco.DNA\_HSEC,1.0\_509c41ab-05a8-431f-95fe-ec28086e8844" 2022-08-19 05:42:45.334 UTC SAEVT\_STATE\_RESERVE\_AUTHORIZED

2022-08-19 05:42:45.362 UTC SAEVT\_TAG\_AUTHORIZED count="1" entitlementTag="regid.2019-

03.com.cisco.DNA\_HSEC,1.0\_509c41ab-05a8-431f-95fe-ec28086e8844"

2022-08-19 05:42:45.362 UTC SAEVT\_TAG\_EXPORT exportAllowed="True" count="1"

entitlementTag="regid.2019-03.com.cisco.DNA\_HSEC,1.0\_509c41ab-05a8-431f-95fe-ec28086e8844"

### 설치 성공 확인

라이센스가 올바르게 설치되었는지 확인하려면 온라인 방법과 동일한 명령을 사용합니다.

show license authorization show license summary show license tech support | begin License Usage 설치가 올바르면 Virtual Account의 라이센스가 자동으로 증가합니다 In Use 카운터 및 감소 Available to Use 카운터.

#### Virtual Account: sdwan-lab -

| General   | Licenses                           | Product Instances | Event Log   |                                               |                   |              |                       |        |                   |
|-----------|------------------------------------|-------------------|-------------|-----------------------------------------------|-------------------|--------------|-----------------------|--------|-------------------|
|           |                                    |                   |             |                                               |                   |              |                       |        | By Name   By Tag  |
| Available | e Actions 👻                        | Manage L          | icense Tags | License Reserva                               | ition             | Show Licen:  | se Transactions       |        | Search by License |
|           |                                    |                   |             |                                               |                   |              |                       |        | Advanced Sear     |
| Licen     | ise                                |                   | Billing     | Available to Use                              | In Use            | Substitution | Balance               | Alerts | Actions           |
| Route     | er US Export Lic. for E            | ANA               | Prepaid     | 1                                             | 1<br>(1 Reserved) | ē.           | 0                     |        | Actions -         |
| So Su     | urce: Manua<br>Ibscription Id: N/A | Entry             | •           | Sku.<br>C8000-HSEC=<br>Family:<br>DNA On Prem |                   | Quantity.    | Expires:<br>- never - |        |                   |
|           |                                    |                   |             |                                               |                   |              |                       |        | Showing 1 Re      |

또한 Product Instances 탭에서 cEdge의 UDI 정보가 표시됩니다. 항목을 클릭하면 라이센스 특성에 대한 자세한 내용을 볼 수 있습니다.

| Cisco Software Central > Smart Software Licensing         |                            |                  |                                     | Cisco Systems, TAC |
|-----------------------------------------------------------|----------------------------|------------------|-------------------------------------|--------------------|
| Smart Software Licensing                                  | Support Hel                |                  |                                     |                    |
| Alerts   Inventory   Convert to Smart Licensing   Reports | Preferences   On-Prem Acco | ounts   Activity |                                     |                    |
| Virtual Account: sdwan-lab -                              |                            |                  |                                     |                    |
| General Licenses Product Instances                        | Event Log                  |                  |                                     |                    |
| Authorize License-Enforced Features                       |                            |                  | Search by Device or by Product Type | ٩                  |
| Name                                                      | Product Type               | Last Contact     | Alerts                              | Actions            |
| UDI_PID:C1111-8PWE; UDI_SN:FGL214                         | DNA On Prem                | 2022-Aug-19 05:  | 43:12 (Reserved Licenses)           | Actions -          |
|                                                           |                            |                  |                                     | Showing 1 Record   |

## HSECK9 라이센스 반환

### 온라인 방법

현재 컨트롤러 관리 모드에서는 온라인 또는 오프라인 방법 모두에서 라이센스를 반환할 수 없습니 다.

cEdge# license smart authorization return local online Operation cannot be completed because license is in use

cEdge# license smart authorization return local offline Operation cannot be completed because license is in use 라이센스 설치를 제거하려면 라우터를 자동 모드로 변경해야 합니다.

cEdge# controller-mode disable Disabling controller mode erases the nvram filesystem, remove all configuration files, and reload the box! Ensure the BOOT variable points to a valid image **참고:** 이 모드 변경은 현재 SD-WAN 컨피그레이션을 제거합니다. 안전한 곳에서 컨피그레이 션을 백업하는 것이 좋습니다. 이렇게 하면 cEdge를 컨트롤러 관리 모드로 다시 전환할 때 제 어 연결을 재구축하는 데 도움이 됩니다.

라우터가 자동 모드에 있으면 인터넷 및 DNS(Domain Name System) 확인에 연결할 수 있도록 몇 가지 기본 컨피그레이션을 수행해야 합니다.

- 1. WAN 인터페이스에 대한 IP 주소 및 마스크 구성
- 2. WAN 인터페이스의 전원 켜기
- 3. 기본 IP 경로 구성
- 4. DNS 사용
- 5. DNS 서버 구성

**참고:** Autonomous Mode(자동 모드)에서는 configure terminal 명령을 사용하여 configurationtransaction 명령 대신 **컨피그레이션 모드로** 들어갑니다.

**참고:** 자동 모드에서는 변경 사항을 커밋할 필요가 없습니다. 대신 수행된 모든 컨피그레이션 은 실행 중인 컨피그레이션 파일에 저장됩니다.

HSECK9 또는 DNA 내보내기 제어 라이센스가 있는 동일한 Virtual Account의 토큰을 사용합니다. 활성 토큰이 없는 경우 새 토큰을 생성합니다.

cEdge에서와 동일한 절차에 따라 CSSM과 설정된 트러스트를 생성합니다.

Router# configure terminal Router(config)# license smart transport smart Router(config)# license smart url default Router(config)# end Router# license smart trust idtoken TOKEN local force Router# license smart authorization request add hseck9 local

**참고**: 이전에 설명한 것과 동일한 명령을 사용하여 올바른 전송 유형 및 스마트 수신기 URL이 활성화되고 신뢰 설정이 성공적으로 완료되었는지 확인합니다.

통신이 완료되면 라이센스를 가상 어카운트의 저장소로 다시 반환합니다.

Router# license smart authorization return local online Authorization already returned with this code: UDI: PID:C1111-8PWE,SN:FGL2149XXXX Return code: CmJHqn-5CFUkd-effkCh-4XqCpQ-SgK5Sz-fQFfM8-6qH7MA-33hDbX-sXT 로그

Router# **show logging** | **include SMART** \*Aug 18 22:00:22.998: %SMART\_LIC-6-AUTHORIZATION\_REMOVED: A licensing authorization code has been removed from PID:C1111-8PWE,SN:FGL2149XXXX.

Router#show license eventlog 0 \*\*\*\* Event Log \*\*\*\* 2022-08-18 22:08:53.275 UTC SAEVT\_RESERVE\_RETURN\_START udi="PID:C1111-8PWE,SN:FGL2149XXXX" authorizationCode="<smartLicenseAuthorization><udi>P:C1111-

8PWE,S:FGL2149XXXX</udi><authorizationCode><customerInfo><smartAccount>Cisco Systems, TAC</smartAccount><virtualAccount>sdwan-

lab</virtualAccount></customerInfo><flag>A</flag><version>C</version><piid>519e0f72-85d6-4a57-8805-5999e7b712be</piid><dateStamp>2022-08-

18T22:08:17</dateStamp><entitlements><entitlement><tag>regid.2019-

03.com.cisco.DNA\_HSEC,1.0\_509c41ab-05a8-431f-95fe-

ec28086e8844</tag><count>1</count><startDate></startDate></endDate></icenseType>PERPETU AL</licenseType><displayName>Router US Export Lic. for DNA</displayName><tagDescription>U.S. Export Restriction Compliance license for DNA based

Routers</tagDescription><tagType>PERPETUAL</tagType><status><success>true</success>true</success></entitlement></entitlements><status><success>true</success><correlationID>62feb851b0b3a2264144901cb3491c22-

ff31e87ded74ffde</correlationID></status></authorizationCode><signature>MEUCIQCTL9Y/HrhJXgR3+oxC WH/mpLxezThnvoAMFRIO7BHzJgIgBNDnvAD4uleiQZ3Qrg8uGc4I6rLkbR/pn3fDv67eG5c=</signature></smartLicen seAuthorization>"

### **참고:** 다음을 사용하여 라우터를 컨트롤러 관리 모드로 다시 이동 controller-mode enable 명령을 실행합니다.

### Offline 메서드

반환 코드를 생성하려면 라우터가 자동 모드여야 합니다. 모드를 변경하려면 Online Method(온라 인 방법)를 따릅니다.

### 반환 코드 생성

반환 코드는 라우터의 로컬 권한 부여를 사용하여 CSSM에서 예약된 라이센스를 검증하는 데 필요 합니다.

Router# license smart authorization return local offline Enter this return code in Cisco Smart Software Manager portal: UDI: PID:C1111-8PWE,SN:FGL2149XXXX Return code: CCKUTq-Qg2Ytw-ZhSLq5-bDFw7e-VvWgf2-QwwBed-3MaRcT-fFfGcn-X6e <<<< Copy the string

#### 예약 제거

탐색 Product Instances > Actions > Remove. 라우터에서 방금 복사한 반환 코드를 붙여 넣고 Remove Reservation.

### Remove Reservation

To remove a Product Instance that has reserved licenses and make those licenses once again available to other Product Instances, enter in the Reservation Return Code generated by the Product Instance. If you cannot generate a Reservation Return Code, contact Cisco Support

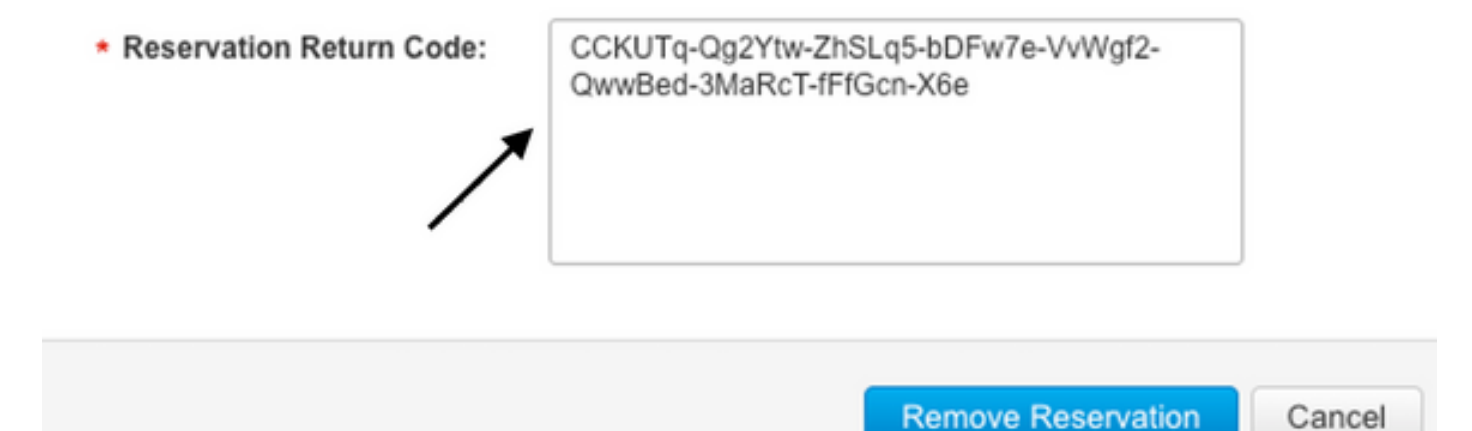

라이선스 **예약을 제거했습니다. 알림**이 바로 다음에 표시됩니다. 다시, Actions > Remove > Remove Instance.

## 다음을 확인합니다.

설정이 올바르게 작동하는지 확인하려면 이 섹션을 활용하십시오.

### 유용한 명령

검증 절차는 온라인 또는 오프라인 방법의 각 단계에서 설명합니다.

show license tech support
show license status
show license authorization
show license summary
show license history message
show license eventlog

license smart clear event log license smart sync local license smart factory reset

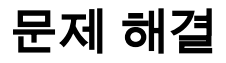

이 섹션에서는 설정 문제 해결에 사용할 수 있는 정보를 제공합니다.

Smart Licensing Using Policy는 인터넷을 통해 cEdge와 CSSM 간의 보안 양방향 통신을 사용하여 등록 및 라이센스 가져오기에 유리한 승인 및 악수를 교환합니다. 디바이스 간에 메시지를 올바르게 교환할 수 없는 일반적인 시나리오가 있습니다.

### 일반적인 문제

#### DNS 확인이 작동하지 않음

smartreceiver.com에 접속하려면 cEdge에서 도메인 이름을 확인할 수 있어야 합니다. 그렇지 않으 면 URL이 라우팅 가능한 IP로 변환되지 않고 통신이 실패합니다. 이 오류는 일반적으로 트러스트 설정 시도 후에 나타납니다.

\*Aug 18 20:45:10.345: %SMART\_LIC-3-COMM\_FAILED: Communications failure with the Cisco Smart License Utility (CSLU) : Unable to resolve server hostname/domain name 인터넷에 IP 연결이 있는지 확인합니다.

ping 8.8.8.8 텔넷을 사용하여 URL에 연결하는 대신 외부 장치에 의해 ICMP(Internet Control Message Protocol)가 차단된 경우 URL에 Ping을 수행하여 DNS가 작동하는지 여부를 확인합니다.

ping cisco.com telnet cisco.com 80 테스트가 실패할 경우 DNS 서버를 구성하고 DNS 확인을 활성화합니다.

ip domain lookup ip name-server 8.8.8.8 외부 DNS 서버를 구성할 수 없는 경우 라우터에서 로컬 DNS 확인을 구성합니다.

cEdge# config-transaction cEdge(config)# ip host smartreceiver.com A.B.C.D cEdge(config)# commit

> **참고:** smartreceiver.com에 응답하는 IP를 알아야 할 경우 nslookup Windows 또는 Linux 시스 템의 명령입니다.

> **참고:** responder IP는 시간이 지남에 따라 변경될 수 있으며 Cisco에서는 변경 사항을 알리지 않으므로 로컬 DNS 확인은 권장되지 않습니다.

SL(Smart Licensing) 이벤트 로그에 일반적인 오류 메시지가 표시됩니다.

cEdge# show license eventlog 0
\*\*\*\* Event Log \*\*\*\*

2022-08-18 20:45:10.345 UTC SAEVT\_COMM\_FAIL error="Unable to resolve server hostname/domain name" 2022-08-18 20:45:57.804 UTC SAEVT\_COMM\_FAIL error="Unable to resolve server hostname/domain name"

#### cEdge# show logging | include SMART

\*Aug 18 20:59:44.914: %SMART\_LIC-3-COMM\_FAILED: Communications failure with the Cisco Smart

Software Manager (CSSM) : No detailed information given

### SD-WAN 터널 블록 DNS

SD-WAN 터널의 암시적 ACL이 수신 DNS 응답을 차단하는 경우에도 유사한 문제가 발생합니다.

cEdge# show license eventlog 0
\*\*\*\* Event Log \*\*\*\*
2022-08-18 20:45:10.345 UTC SAEVT\_COMM\_FAIL error="Unable to resolve server hostname/domain
name"
2022-08-18 20:45:57.804 UTC SAEVT\_COMM\_FAIL error="Unable to resolve server hostname/domain
name"

cEdge# show logging | include SMART \*Aug 18 20:59:44.914: %SMART\_LIC-3-COMM\_FAILED: Communications failure with the Cisco Smart Software Manager (CSSM) : No detailed information given 등록 시 DNS 서비스가 허용되는지 확인합니다.

cEdge# show sdwan running-config sdwan sdwan interface GigabitEthernet0/0/0 tunnel-interface encapsulation gre encapsulation ipsec weight 1 no border color public-internet no last-resort-circuit no low-bandwidth-link no vbond-as-stun-server vmanage-connection-preference 5 port-hop carrier default nat-refresh-interval 5 hello-interval 1000 no allow-service all no allow-service bqp allow-service dhcp allow-service dns <<<<<<<< MUST be allowed allow-service icmp allow-service sshd allow-service netconf no allow-service ntp no allow-service ospf no allow-service stun no allow-service https no allow-service snmp no allow-service bfd exit

### 전송 URL이 올바르지 않습니다.

신규(신규) 설치의 경우 기본 전송 유형은 CSLU(Cisco Smart Licensing Utility)입니다.

cEdge# show license tech support | include Smart Licensing Status Smart Licensing Tech Support info

Smart Licensing Status

Smart Licensing is ENABLED

License Conversion: Automatic Conversion Enabled: True Status: Not started

Export Authorization Key: Features Authorized: <none>

Utility: Status: DISABLED

Smart Licensing Using Policy: Status: ENABLED

Data Privacy: Sending Hostname: yes Callhome hostname privacy: DISABLED Smart Licensing hostname privacy: DISABLED Version privacy: DISABLED

Transport:

Type: cslu<<<<</th>Cslu address: <empty>Proxy:Address: <empty>Port: <empty>Username: <empty>Password: <empty>Server Identity Check: False로그의 일반적인 오류입니다.

cEdge# show license eventlog 0
\*\*\*\* Event Log \*\*\*\*
2022-08-18 20:45:10.345 UTC SAEVT\_COMM\_FAIL error="Unable to resolve server hostname/domain
name"
2022-08-18 20:45:57.804 UTC SAEVT\_COMM\_FAIL error="Unable to resolve server hostname/domain
name"

cEdge# **show logging** | **include SMART** \*Aug 18 20:59:44.914: %SMART\_LIC-3-COMM\_FAILED: Communications failure with the Cisco Smart Software Manager (CSSM) : No detailed info

**참고:** CSLU는 Cisco SD-WAN(Cisco vManage)에서 지원되지 않으며, CSLU를 사용하여 Cisco vManage에서 관리하는 라우팅 제품 인스턴스의 라이센스 사용량을 보고할 수 없습니 다. 자세한 내용은 CSLU(<u>Cisco Smart License Utility)를 참조하십시오.</u>

스마트 에이전트의 기본 URL 및 전송 유형을 수동으로 구성하고 토큰으로 설정된 트러스트를 다시 시도하십시오.

cEdge# configure terminal cEdge(config)# license smart transport smart cEdge(config)# license smart url default cEdge(config)# commit

SD-WAN 터널 차단 HTTPS

Smart Licensing 통신은 HTTPS(Hypertext Transfer Protocol Secure) 포트 443을 기반으로 하므로, SD-WAN 터널이 수신 HTTPS 응답을 차단하는 경우 등록, 권한 부여 요청 및 RUM 보고서 알림이 실패합니다.

로그 및 eventlog의 일반적인 오류입니다.

\*Aug 18 20:59:44.914: %SMART\_LIC-3-COMM\_FAILED: Communications failure with the Cisco Smart Software Manager (CSSM) : No detailed information given 등록 시 HTTPS 서비스가 SD-WAN 터널에서 허용되는지 확인합니다. 그렇지 않은 경우 허용하고 토큰으로 Trust Establishment를 다시 시도하십시오.

cEdge# show sdwan runnning-config sdwan sdwan interface GigabitEthernet0/0/0 tunnel-interface encapsulation gre encapsulation ipsec weight 1 no border color public-internet no last-resort-circuit no low-bandwidth-link no vbond-as-stun-server vmanage-connection-preference 5 port-hop carrier default nat-refresh-interval 5 hello-interval 1000 no allow-service all no allow-service bgp allow-service dhcp allow-service dns allow-service icmp allow-service sshd allow-service netconf no allow-service ntp no allow-service ospf no allow-service stun allow-service https <<<<<<< MUST be allowed no allow-service snmp no allow-service bfd exit

#### 외부 방화벽에서 CSSM URL, IP 또는 포트 443 차단

사이트 아키텍처가 방화벽을 사용하여 트래픽을 제어하는 경우 smartreceiver.cisco.com에 대한 포 트 443이 차단되지 않았는지 확인합니다. 자세한 내용은 방화벽 팀 또는 인터넷 서비스 공급자 (ISP)에 문의하십시오.

라우터에서

cEdge# telnet smartreceiver.com 443 Trying smartreceiver.com (X.X.X.X, 443)...Open 서비스 VRF 호스트에서 Trying X.X.X.X... Connected to smartreceiver.cisco.com. Escape character is '^]'.

### 인터넷에 대한 다중 인터페이스

인터페이스가 두 개 이상인 일부 시나리오에서는 CSSM과의 통신에 실패합니다. http 소스 인터페 이스는 라우터에서 사용 가능한 인터페이스로 변경할 수 있습니다.

cEdge# config-transaction cEdge(config)# ip http client source-interface INTERFACE cEdge(config)# commit

# 관련 정보

- Cisco 엔터프라이즈 라우팅 플랫폼용 정책을 사용하는 스마트 라이센싱
- Cisco Smart Licensing 및 Smart Accounts FAQ
- <u>정책 SDWAN을 사용하여 Smart Licensing 라이센스 관리</u>
- <u>기술 지원 및 문서 Cisco Systems</u>

이 번역에 관하여

Cisco는 전 세계 사용자에게 다양한 언어로 지원 콘텐츠를 제공하기 위해 기계 번역 기술과 수작업 번역을 병행하여 이 문서를 번역했습니다. 아무리 품질이 높은 기계 번역이라도 전문 번역가의 번 역 결과물만큼 정확하지는 않습니다. Cisco Systems, Inc.는 이 같은 번역에 대해 어떠한 책임도 지지 않으며 항상 원본 영문 문서(링크 제공됨)를 참조할 것을 권장합니다.